# ePAF Transaction – Banner Self-Service Merit Increase - J

| Steps | Instructions                                                                           |
|-------|----------------------------------------------------------------------------------------|
| 1     | Log into Banner Self-Service: Click: Employee, Electronic Personnel Action Form (ePAF) |
|       | link.                                                                                  |
| 2     | Click: New ePAF.                                                                       |
| 3     | <b>ID#: Enter the A#</b> , the Tab to next field. The name will automatic populate     |
| 4     | Query Date: Enter the start/effective date MM/DD/YYYY format (10/01/2022)              |
|       | Approval Category: Click the <i>down menu arrow</i> for a list of categories.          |
|       | Select: Merit Increase, MERIT                                                          |
|       | Click the <b>Go</b> Button.                                                            |

### New EPAF Person Selection

🛡 Enter an ID, select the link to search for an ID, or generate an ID. Enter the Query Date and select the Approval Category. Select Go.

indicates a required field.

| ID: * A                 | Vonda O Maclin        | ] <b>#</b> Q |
|-------------------------|-----------------------|--------------|
| Query Date: MM/DD/YYYY* | 10/01/2022            |              |
| Approval Category: *    | Merit Increase, MERIT | ~            |
| Go                      |                       |              |

| Steps | Instructions                                                                            |
|-------|-----------------------------------------------------------------------------------------|
| 5     | The below screen should appear, after you click Go. Click on the Radio Button           |
|       | (last column on the right) under Select for the current Primary position.               |
|       | NOTE: Check for the correct <b>Positon Number, Suffix, Title, and Status = Active</b> . |
|       | Click the <b>Go</b> button. The ePAF Transaction should appear.                         |

#### New EPAF Job Selection

Renter or search for a new position number and enter the suffix, or select the link under Title.

 ID:
 Vonda O Maclin,

 Query Date:
 Oct 01, 2022

 Approval Category: Merit Increase, MERIT

| Merit Iı | ncrease, | , MERIT  |        |                                                        |                         |              |          |                |        |        |
|----------|----------|----------|--------|--------------------------------------------------------|-------------------------|--------------|----------|----------------|--------|--------|
| Search   | Туре     | Position | Suffix | Title                                                  | Time Sheet Organization | Start Date   | End Date | Last Paid Date | Status | Select |
| Q        | New Job  |          |        |                                                        |                         |              |          |                |        | 0      |
|          | Primary  | 330913   | 00     | ePAF Queen/The Fixer/Problem Solver/Asst Exe Dir, HRIS | 306001, Human Resources | Jan 26, 2022 |          | Mar 22, 2022   | Active | ۲      |
| All Jobs | 5        |          |        |                                                        |                         |              |          |                |        |        |
| Go       |          |          |        |                                                        |                         |              |          |                |        |        |

# ePAF Transaction – Banner Self-Service

Merit Increase - J

| Steps | Instructions                                                                                                    |             |                                                              |  |  |  |  |
|-------|----------------------------------------------------------------------------------------------------|-------------|--------------------------------------------------------------|--|--|--|--|
| 6     | Transaction Informat                                                                                            | tion: Ente  | r the information for the ePAF under New Value:              |  |  |  |  |
|       |                                                                                                    |             | Example Only                                                 |  |  |  |  |
|       | Job Begin Date: 01,                                                                                             | /26/2022    | This date should be the same date as the Current Value       |  |  |  |  |
|       | FTE: 1.0                                                                                                    | 00          | Enter the current FTE (Example: 1.00, .80, .75, .50, etc.)   |  |  |  |  |
|       | Annual Salary: 150                                                                                              | 0000        | Enter the new annual salary                                  |  |  |  |  |
|       |                                                                                                    |             |                                                              |  |  |  |  |
|       | How to Calculate Annual Salary for FTE less than 1.00:                                                          |             |                                                              |  |  |  |  |
|       | Example FTE = <b>80%</b> (.80): 150,000 x .80 = 120,000; Enter <b>120000</b> as the <b>Annual Salary</b> . If   |             |                                                              |  |  |  |  |
|       | the FTE = <b>.50</b> (Hourly on-call): 150,000 x .50 = 75,000; Enter <b>75000</b> as the <b>Annual Salary</b> . |             |                                                              |  |  |  |  |
|       |                                                                                                    |             |                                                              |  |  |  |  |
|       | Routing Queue: Ente                                                                                             | er informat | tion in the Routing Queue: Select the Search Icon and select |  |  |  |  |
|       | the correct User Nam                                                                                            | ne for each | n Approval Level.                                            |  |  |  |  |
|       |                                                                                                    |             |                                                              |  |  |  |  |
|       | Comments: Enter co                                                                                              | omments ir  | n this section.                                              |  |  |  |  |

\* - indicates a required field.

Merit Increase, 330913-00 ePAF Queen/The Fixer/Problem Solver/Asst Exe Dir, HRIS, Last Paid Date: Mar 22, 2022

| em                                             | Current Value | New Value  |                                         |
|------------------------------------------------|---------------|------------|-----------------------------------------|
| Job Begin Date: MM/DD/YYYY*                    | 01/26/2022    | 01/26/2022 | Job Begin Date: New Value should be the |
| Jobs Effective Date: MM/DD/YYYY*(Not Enterable | e) 03/23/2022 | 10/01/2022 |                                         |
| Personnel Date: MM/DD/YYYY*(Not Enterable)     | 03/23/2022    | 10/01/2022 | same date as the Current Value          |
| Step: *(Not Enterable)                         | 0             | 0          |                                         |
| FTE: *                                         | 1             | 1.00       |                                         |
| Job Change Reason: *(Not Enterable)            | С             | J          |                                         |
| Regular Rate: (Not Enterable)                  | 48.076923     |            |                                         |
| Assign Salary: (Not Enterable)                 | 3846.15       |            |                                         |
| Annual Salary: *                               | 100000        | 150000     |                                         |

#### Routing Queue

| Approval Level                            | User Name |  |                      |         |
|-------------------------------------------|-----------|--|----------------------|---------|
| 10 - (C/D/D) CP/Dir/DeptHead/Res Mgr/Dean |           |  |                      | Approve |
| 20 - (HUMRES) Human Resources-Approve     | Q VOM0001 |  | Vonda O Maclin       | Approve |
| 30 - (PAYROL) Payroll                     |           |  | R Diane Gibbs        | FYI     |
| 50 - (HRIS) HRIS - Apply                  | Q VDG0002 |  | Valerie Denean Green | Apply   |

| Steps | Instructions                                                                                    |
|-------|-------------------------------------------------------------------------------------------------|
| 7     | Click the Save and Submit (Complete Submit) button.                                             |
|       | Note Messages: "Your change has been saved successfully" and "The transaction has been          |
|       | successfully submitted."                                                                        |
|       | Note: Warning and Error Messages: Error messages must be corrected before submission.           |
|       | Warning messages can be ignored and submitted. If you are not sure of your errors, please email |
|       | a print screen of the transaction and contact HRIS at x2282.                                    |